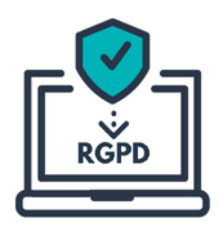

# Notice explicative

Désignation du Délégué à la protection des données (DPD)

Cette notice explicative a pour but de vous présenter la marche à suivre pour désigner auprès de la CNIL le centre de gestion de Meurthe-et-Moselle comme votre Délégué à la protection des données (DPD) « personne morale »

L'intégralité des informations dont vous avez besoin pour effectuer cette désignation se trouve dans les captures d'écrans ci-dessous

Étape 1/7 : je me connecte au téléservice de désignation de la CNIL

Je saisis dans la barre de recherche de mon navigateur internet cette adresse https://www.cnil.fr/fr/designation-dpo ou j'utilise <u>ce lien</u>

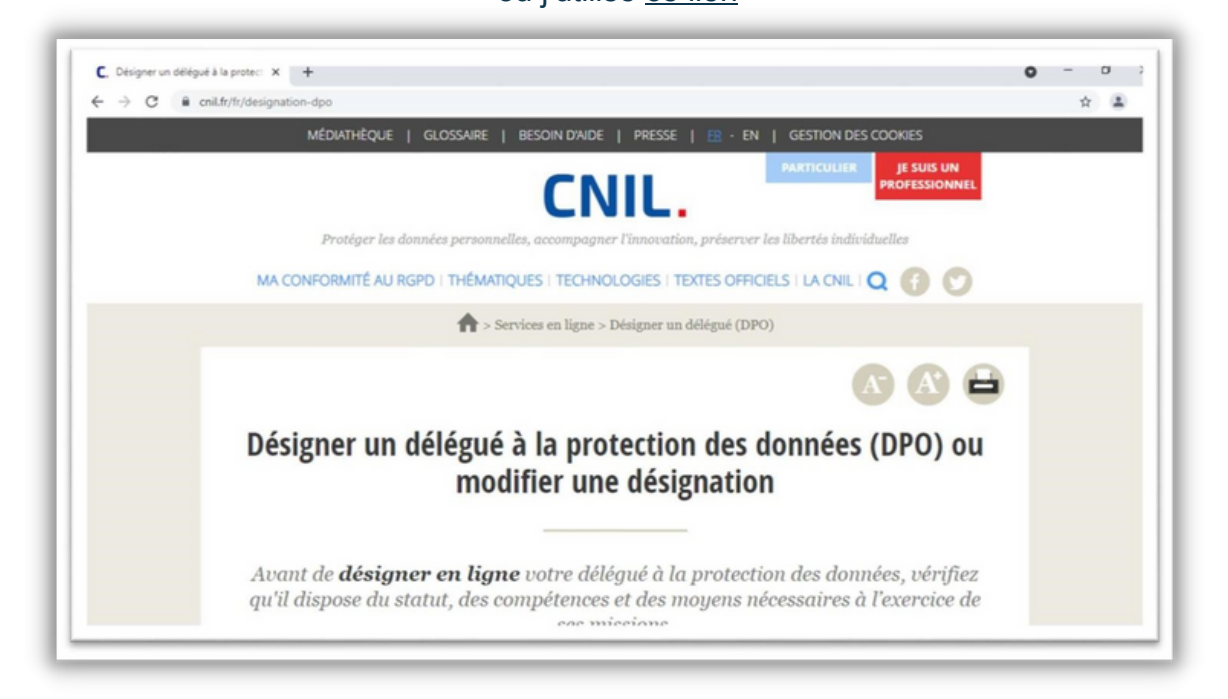

## Étape 2/7 : je démarre la désignation en ligne

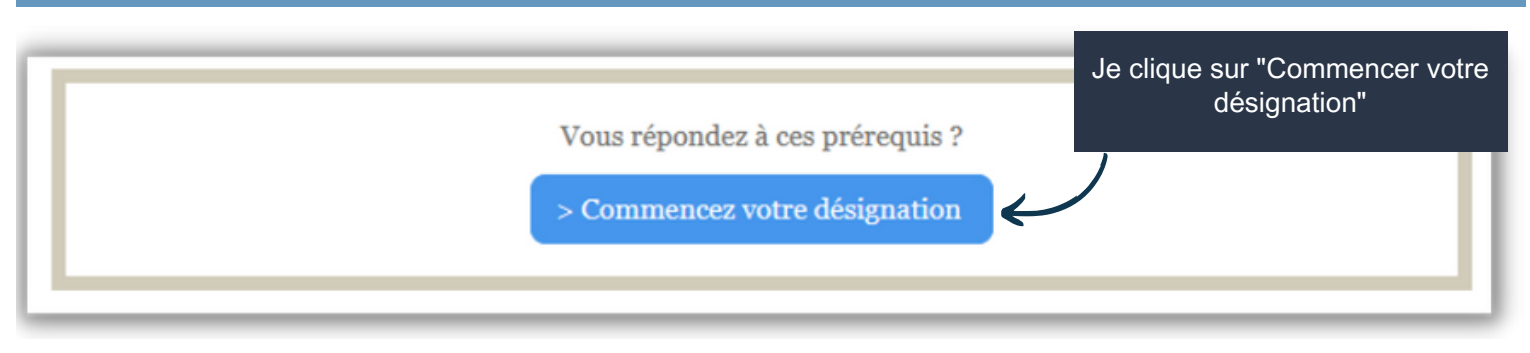

Lien vers votre espace RGPD

Centre de gestion du Jura

Lien vers le formulaire de contact

**Centre**de**Gestion** 

des**Vosqes** 

Contenu réalisé dans le cadre de la Mission RGPD mutualisée

## Étape 3/7 : je renseigne les champs concernant ma collectivité

 Quelle que soit l'option, je renseigne les coordonées du responsable légal et du contact CNIL <u>de</u> <u>ma collectivité</u>

| 1 - Je renseigne les coordonné<br>relatives au Maire/Président d<br>ma collectivité |
|-------------------------------------------------------------------------------------|
| Í.                                                                                  |
|                                                                                     |
| Adresse électronique                                                                |
| Veuillez saisir l'adresse électronique.                                             |
| Confirmer l'adresse électronique                                                    |
| Veuillez confirmer l'adresse électronique.                                          |
|                                                                                     |

| 2a - Si le contact<br>de la CNIL au<br>sein de la<br>collectivité est le<br>Maire/le<br>Président: je<br>coche la case | CONTACT CNIL<br>Ces coordonnées sont exclusivement réservées à la CNIL et<br>Cochez cette case si le contact est le responsable<br>Madame Monsieur<br>Veuillez saisir la civilité. | ne sont pas communiquées au public<br>e <b>légal désigné ci-dessus</b> |  |
|----------------------------------------------------------------------------------------------------|----------------------------------------------------------------------------------------------------|------------------------------------------------------------------------|--|
| 2b - Si le contact<br>de la CNIL est<br>une autre                                                                      | Nom<br>Veuillez saisir le nom.                                                                                                    | Adresse électronique Veuillez saisir l'adresse électronique.           |  |
|                                                                                                    | Prénom                                                                                                    | Confirmer l'adresse électronique                                       |  |
|                                                                                                    | Veuillez saisir le prénom.                                                                                                    | Veuillez confirmer l'adresse électronique.                             |  |
| personne de la<br>collectivité : je<br>renseigne ses                                                                   | Etape suivante                                                                                                    |                                                                        |  |
| coordonées                                                                                                    | 3 - Enfin, je<br>clique sur "étape<br>suivante"                                                                                                    |                                                                        |  |
| Lien                                                                                                    | vers votre <u>espace RGPD</u>                                                                                                    | Lien vers le formulaire de contact                                     |  |

## Étape 4/7 : je saisis les renseignements pour le DPD

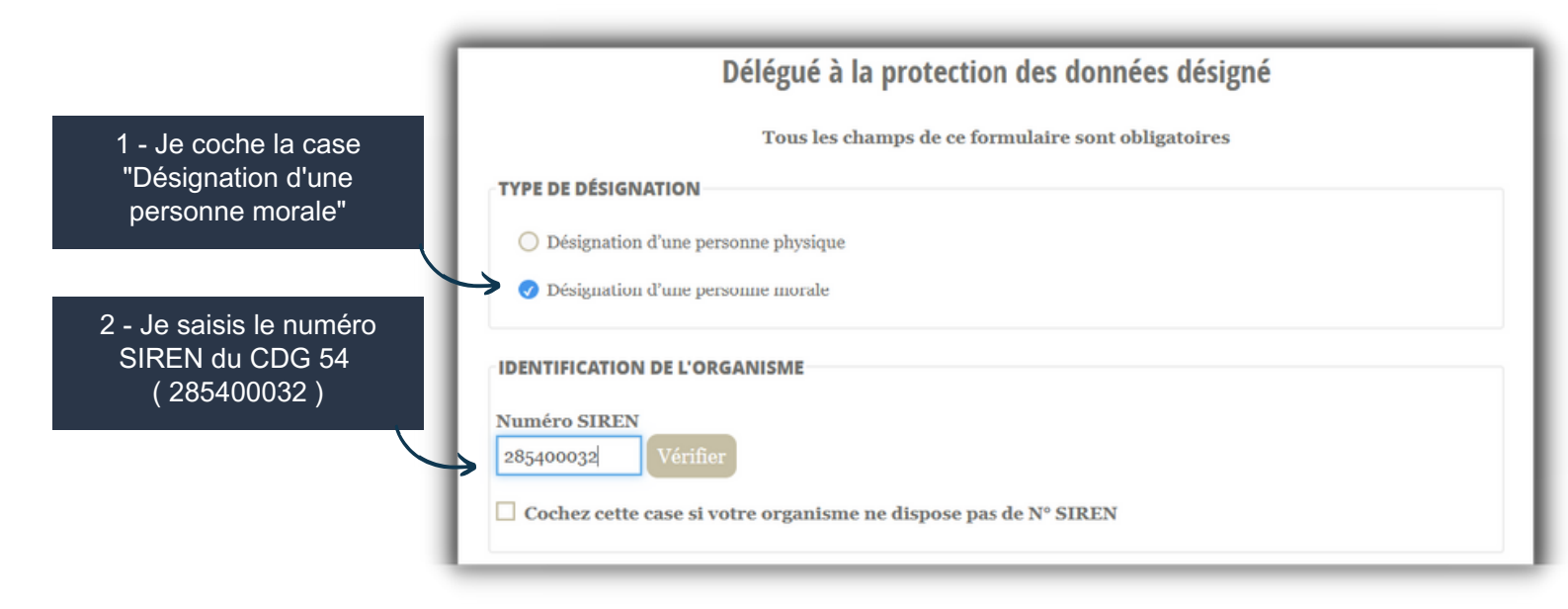

| 3 - Je saisis les<br>renseignements<br>concernant le Président du<br>CDG 54 |                                        |                                  |
|-----------------------------------------------------------------------------|----------------------------------------|----------------------------------|
| COORDON                                                                     | NÉES DU RESPONSABLE LÉGAL DE L'ORGANIS | ME DÉSIGNÉ DÉLÉGUÉ               |
| () Mada                                                                     | me 🧭 Monsieur                          |                                  |
| Nom                                                                         |                                        | Adresse électronique             |
| MATERGL                                                                     | A                                      | rgpd@cdg54.fr                    |
| Prénom                                                                      |                                        | Confirmer l'adresse électronique |
| Daniel                                                                      |                                        | rgpd@cdg54.fr                    |
|                                                                             |                                        |                                  |
|                                                                             |                                        |                                  |

Lien vers votre espace RGPD

Lien vers le formulaire de contact

## Étape 4/7 : je saisis les renseignements pour le DPD (suite)

|                                                 | Coordonnées de la personne chargée de la désignation<br>Ces coordonnées sont exclusivement réservées à la CNIL et ne sont pas commu<br>Madame Monsieur |                                                                                                    |  |
|-------------------------------------------------|----------------------------------------------------------------------------------------------------|----------------------------------------------------------------------------------------------------|--|
| 4 - Je saisis les<br>renseignements<br>suivants | Nom<br>BELLORINI                                                                                                    | Cochez cette case si l'adresse postale est identique<br>à celle de l'organisme<br>Adresse professionnelle |  |
|                                                 | Prénom<br>Nicolas                                                                                                    |                                                                                                    |  |
|                                                 | Téléphone mobile                                                                                                    | Code postal<br>54600                                                                                      |  |
|                                                 | Téléphone professionnel<br>0383674810                                                                                                    | Ville<br>VILLERS-LES-NANCY                                                                                |  |
|                                                 | Adresse électronique                                                                                                    | Pays<br>France                                                                                            |  |
|                                                 | rgpd@cdg54.tr<br>Confirmer l'adresse électronique                                                                                                    |                                                                                                    |  |
|                                                 | rgpd@cdg54.tr                                                                                                    |                                                                                                    |  |
|                                                 | suivante"                                                                                                    | Etape suivante                                                                                            |  |

#### Étape 5/7 : je saisis les coordonnées publiques du DPD

| 1 - Je renseigne les<br>renseignements<br>suivants                                               | MOYENS DE CONTACTS<br>Indiquez au moins deux moyens de contact dont un électronique (adresse électronique générique ou formulaire de contact).<br>Il est recommandé d'éviter la saisie de coordonnées privées (téléphone personnel) ou comportant des noms/prénoms (adresse<br>électronique nominative) compte tenu de leur diffusion en « open data ». |                                                                                                    |  |
|--------------------------------------------------------------------------------------------------|----------------------------------------------------------------------------------------------------|----------------------------------------------------------------------------------------------------|--|
| Je peux copier-<br>coller le lien, si<br>besoin<br>https://www.agirhe.cdg54.fr<br>/TDB/rgpd.aspx | Adresse électronique publique<br>Ex : donnéespersonnelles@cnil.fr<br>Rappel: cette information sera rendue publique<br>Adresse internet du formulaire de contact<br>https://www.agirhe.cdg54.fr/TDB/rgpd.aspx<br>N° de téléphone public<br>0383674810<br>Rappel: cette information sera rendue publique<br>Autre moyen<br>Précisez                      | Adresse postale publique   2, allée Pelletier Dojsx   Code postal   54600   Ville   VilleRS-LES-NANCY   Pays   France |  |

Lien vers votre espace RGPD

Lien vers le formulaire de contact

#### Étape 6/7 : je vérifie les informations et j'envoie la désignation

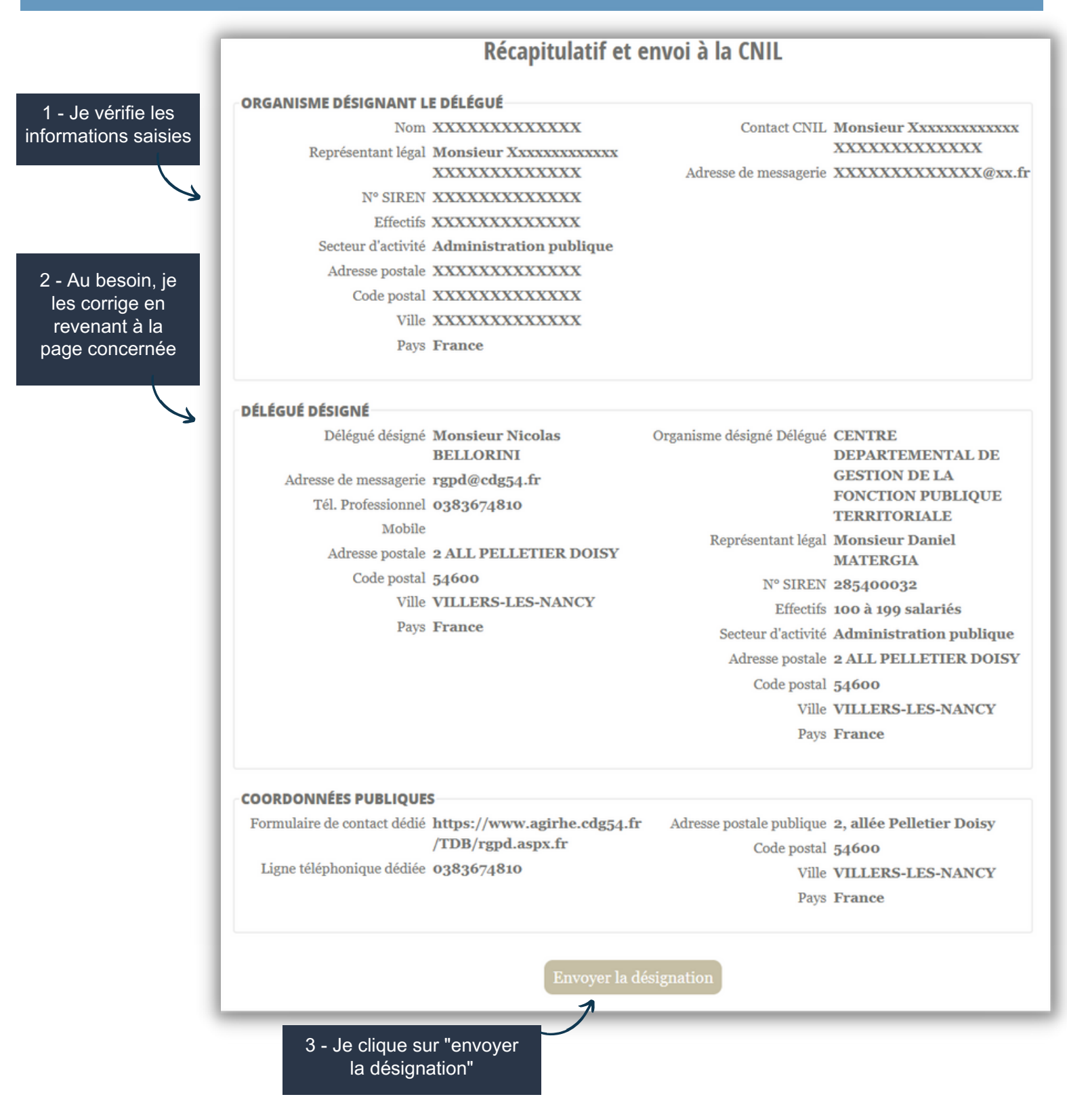

Étape 7/7 : je reçois de la CNIL le récepissé de la désignation sur la boîte mail que j'ai indiquée et je le conserve soigneusement

Lien vers votre <u>espace RGPD</u>

Lien vers <u>le formulaire de contact</u>